/5 \$2 \$2 \$2 \* /22:1 16:14:9 891 \* 19

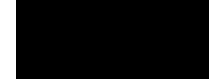

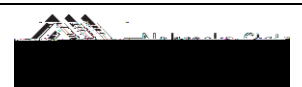

/21 9 22 1 1 (4)(4 )(2)(4 )() ()()()( /2 22 8)

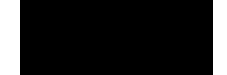

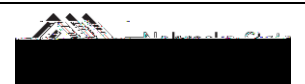

## EXPENSE REPORT FOR ONE-DAY TRIP

|                                                                                                    |                       | ************Adjusted Per Diem Rates ************ |                                                             |                                                                                                    |                      |                      |  |
|----------------------------------------------------------------------------------------------------|-----------------------|--------------------------------------------------|-------------------------------------------------------------|----------------------------------------------------------------------------------------------------|----------------------|----------------------|--|
|                                                                                                    | Standard              |                                                  |                                                             |                                                                                                    |                      |                      |  |
|                                                                                                    | Federal               | Maximum Al                                       | lowable                                                     |                                                                                                    | Lunch Not            |                      |  |
| State City                                                                                                    | Land CEL              | see an an an an an an an an an an an an an       | 1. 1. 1. 2. L                                               | President.                                                                                                    | "Ullipsedes          | an CONTRA            |  |
| 22.40 \$                                                                                                    | 3.50                  | N/A Ş                                            | 12.60                                                       | edraskastanad                                                                                                    | e - 22               | £\$1,000≣ <b>"\$</b> |  |
| 20.48 \$                                                                                                    | 3.50                  | N/A \$                                           | 11.38                                                       | ebraska-All 🕅                                                                                                    | H \$ 5               | 9.00 \$              |  |
| 22.40 Ś                                                                                                    | 3.50                  | N/A                                              | <u>.12.60</u> R                                             | liss <u>ouri-</u> KC, ST, I                                                                                                    | ouis Ś. (            | 54.00. <b>  \$</b>   |  |
| \$ 59.00                                                                                                    |                       | 222 <mark>) 22</mark>                            | <u> - 1</u>                                                 | the state of the state of the s | teres lefteres       | unes 1997 - L        |  |
| \$ 79.00                                                                                                    | 2                     |                                                  |                                                             | V (Come                                                                                                    | <u>21490</u> (Colora | AN CONTRACT          |  |
| na si Xezga                                                                                                    |                       |                                                  | 1000                                                        | 204                                                                                                    |                      | 27.24                |  |
| ত চিকল্ডেরে ও তথ্যপ্রায় ন                                                                                       | Ś zaowa i             |                                                  | - are s                                                     | **** 215 <b>2</b> 2                                                                                                    | - <b>1</b> 2         | 2 <b>201</b> 11 202  |  |
| <u>ا</u> رامیده <mark>د است. مودو <u>مطلعی</u>ان</mark>                                                          | <mark>ana an</mark> a | <u> 20</u> = 0,2                                 | ئىكەن -                                                     | <u> </u>                                                                                                    | ALC: NOT             |                      |  |
| ीक <u>- जि</u> त्र                                                                                               | 2                     | ********                                         |                                                             | 1130 Hills-1                                                                                                    | the marine -         | \$5. £1.92.          |  |
| and the second second second second second second second second second second second second second second second |                       | Elizad <sup>e</sup> I                            | 11 H.                                                       | ( 00                                                                                                    |                      |                      |  |
|                                                                                                    | - <u>* * * *</u> * *  | e nationale                                      | k najes-                                                    | \$ 79.00                                                                                                    | <u>.</u>             |                      |  |
|                                                                                                    | 11 C                  |                                                  | inst a sins                                                 | ्येडे (हेर्ड्स्ट्रा) ह                                                                                                    | - 200                |                      |  |
|                                                                                                    |                       |                                                  | 19 <u>19-19-19</u> -19-19-19-19-19-19-19-19-19-19-19-19-19- | - ; <del>***</del>                                                                                                    | 64 00 F F            |                      |  |
| a                                                                                                    | 14 <b>-</b>           | <u></u>                                          | 174                                                         | - <u>1.48+</u> 1919                                                                                                    | ingga in Dat her     | 0 ( (                |  |
| 3.411 ·                                                                                                    | 2.43° <u>1</u> .11    | <i></i>                                          | .7.                                                         |                                                                                                    | ining/sam/bt         |                      |  |
|                                                                                                    | - 18 A - 19           | <u>- 19</u> -11                                  | 32 - P                                                      | 18-18-18-18-                                                                                                    | niçêna, î î Ni       |                      |  |

## Edit A Single-Day Itinerary

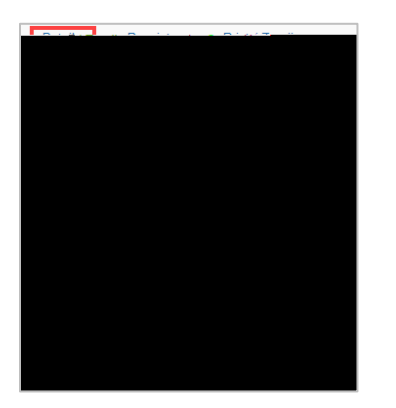

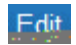

| Travel Allowances For Report: Washington DC                                                                                                    | □ ×                  |
|----------------------------------------------------------------------------------------------------|----------------------|
|                                                                                                    |                      |
|                                                                                                    | Assigned ltineraties |
|                                                                                                    | Edit Unussign        |
|                                                                                                    | <u> </u>             |
| and the second second |                      |
|                                                                                                    | ne Omeh              |
| DOURDUKE COUMINY, USHIE-TUS- WEEKINGTONDO, DISING O'COU                                                                                                    | 040462024 11:30 PWI  |

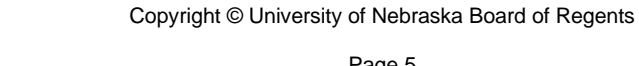

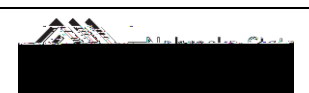